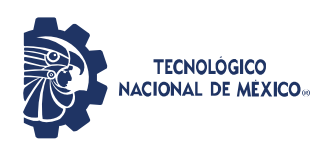

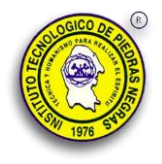

El siguiente documento es una guía en la que se le presenta al estudiante el proceso de como contactar a su coordinador durante el periodo de reinscripciones, consultar el proceso de reinscripciones publicado en la pagina oficial para conocer las fechas importantes.

## **1. INICIAR SESION EN TEAMS**

Durante el periodo de reinscripciones será necesario que contacte a su coordinador a traves de la plataforma TEAMS, ingresando con tu correo institucional y contraseña.

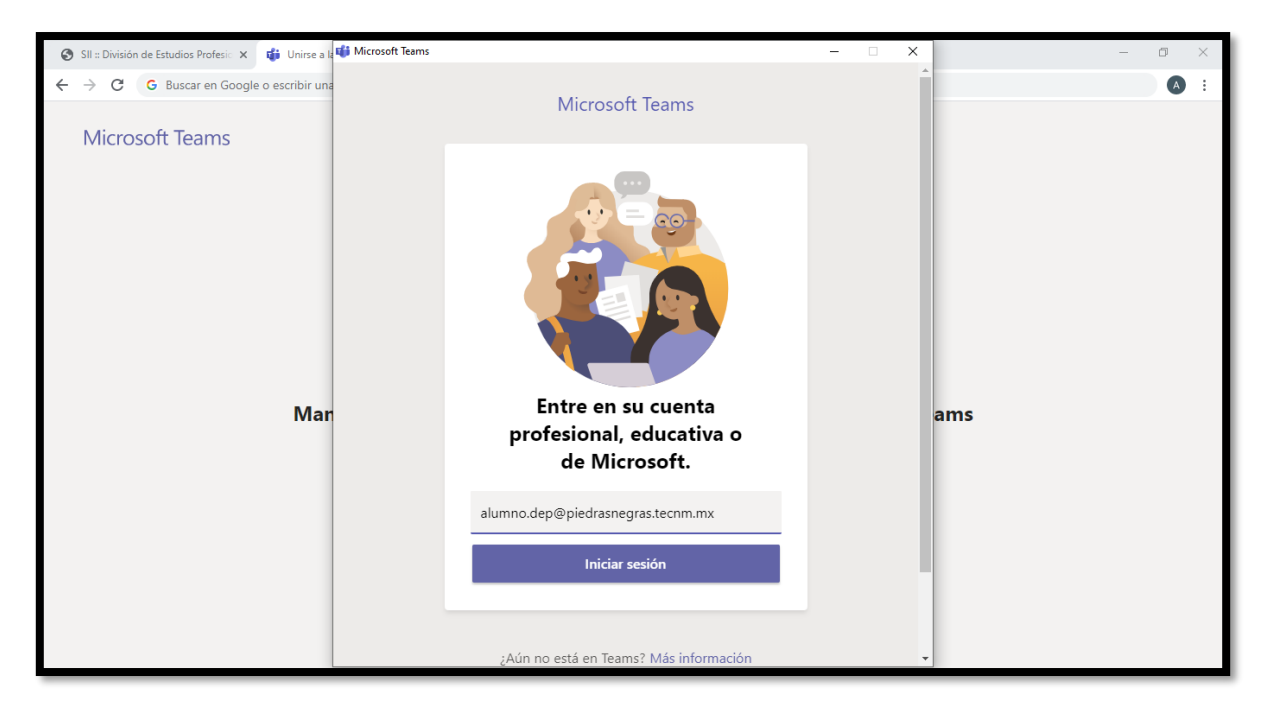

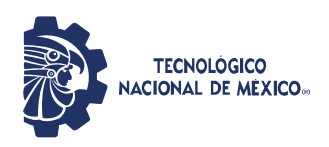

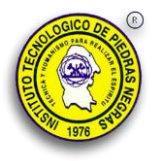

2. Dar click en la seccion de "Equipos" y posteriormente click en la esquina superior derecha en la opcion de "Unirse a un equipo o crear uno"

| < >                  |                                                     | Q, Buscar | AP 🗆 ×                             |
|----------------------|-----------------------------------------------------|-----------|------------------------------------|
| Actividad            | Equipos                                             |           | రి 'Unirse a un equipo o crear uno |
| E                    | Sus equipos                                         |           |                                    |
| Equipos              |                                                     |           |                                    |
| Tareas               | FRANCISCO CERVANTES -<br>INSCRIPCIONES AGO-DIC 2020 |           |                                    |
| Llamadas<br>Archivos |                                                     |           |                                    |
|                      |                                                     |           |                                    |
| Aplicaciones         |                                                     |           |                                    |
| ()<br>Ayuda          |                                                     |           |                                    |

**3.** En la opción "Unirse a un equipo con un codigo" ingresar el codigo que se le proporcionó en los turnos de reinscripción.

| < >                  |                                              | Q Buscar                            |        |
|----------------------|----------------------------------------------|-------------------------------------|--------|
| L.Actividad          | < Atrás                                      |                                     |        |
| E Chat               | Unirse a un equipo o crear u                 | uno                                 |        |
| Equipos<br>Tareas    | Crear un equipo                              | Unirse a un equipo con un<br>código |        |
| Calendario           |                                              | Introducir código                   |        |
| Llamadas<br>Archivos | (neuna a todos y pongase manos a la<br>obra: | Unitse al equipo                    |        |
| Aplicaciones         |                                              |                                     |        |
| ?<br>Ayuda           |                                              |                                     |        |
| م<br>ب               | Escribe aquí para buscar                     | O H                                 | 2020 🔁 |